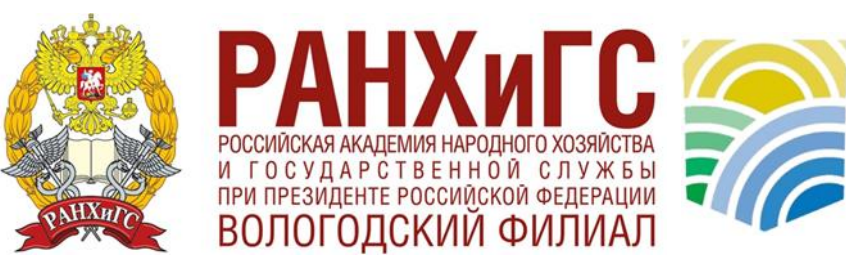

МИНИСТЕРСТВО ТРУДА И СОЦИАЛЬНОЙ ЗАЩИТЫ РОССИЙСКОЙ ФЕДЕРАЦИИ

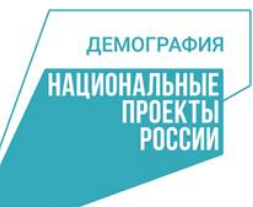

Инструкция по регистрации на образовательную программу в рамках федерального проекта "Содействие занятости"

## Для оформления заявки Вам необходимо:

1. Перейти на портал Работа в России: <u>https://redesign.trudvsem.ru/</u>

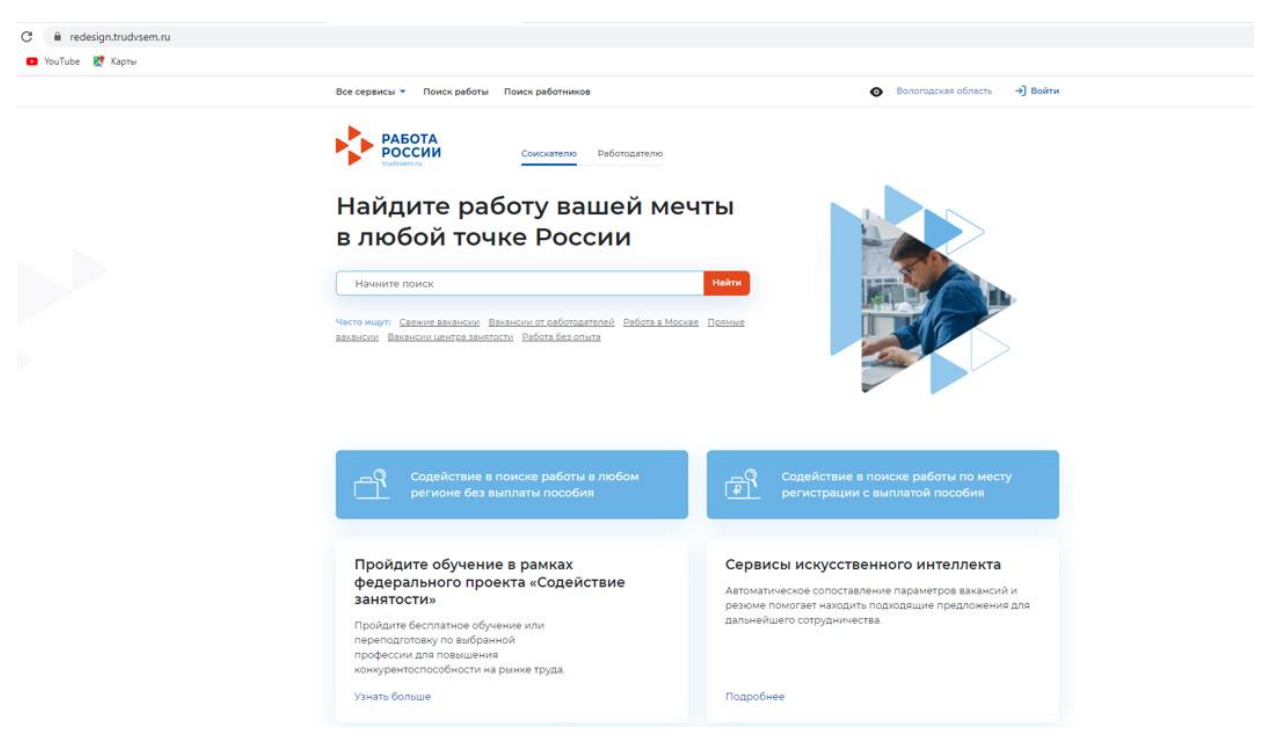

## 2. Нажать на кнопку "Войти" и осуществить вход через ГосУслуги. Обращаем внимание, что подача заявки доступна только для **"подтвержденных"**

Вологодская область →] Войти Все сервисы 🔻 Приск работы Поиск работников 0 Все сервисы 🔻 Поиск работы Поиск работников Вологодская область →] Войті РАБОТА по названию вакансии Найти × РОССИИ 😡 > Вход эчты Вход Для работодателей Для соискателей Найти Вход в личный кабинет соискателя Войдя на портал, вы сможете: скае Поямые Искать работу ¢. Войти через портал «Госуслуги» Вакансии от проверенных работодателей Разместить резюме l≗ Нет регистрации на Госуслугах? Зарегистрироваться Составьте качественное резюме, чтобы быстрее найти работу Для входа на портал «Работа России» используется учётная запись портала госуслуг. Услуги центра занятости населения оказываются при наличии подтвержденной учётной записи портала госуслуг. Написать работодателю Если вы испытываете трудности с входом и подтверждением данных, вы можете получить помощь в удостоверяющих центрах и в Дополните отклик сопроводительным письмом центре занятости населения. Получить содействие от центра занятости Входя на портал, вы соглашаетесь на обработку персональных данных населения в поиске работы Подайте заявление на портале «Работа России»

#### Как войти на портал через Госуслуги

Следуйте инструкциям. Это займет несколько минут.

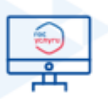

Нажмите кнопку

«Зарегистрироваться». Вы

попадёте на портал «Госуслуги»

аккаунтов

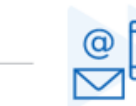

Для регистрации укажите электронную почту или номер мобильного телефона После завершения регистрации перейдите на портал «Работа России» Войдите в личный кабинет Работы России с логином и паролем портала «Госуслуги» 3. После входа через ГосУслуги, вы попадете в личный кабинет. Необходимо нажамать на кнопку «Подробнее» на баннере «Пройти обучение в рамках федерального проекта «Содействие занятости»

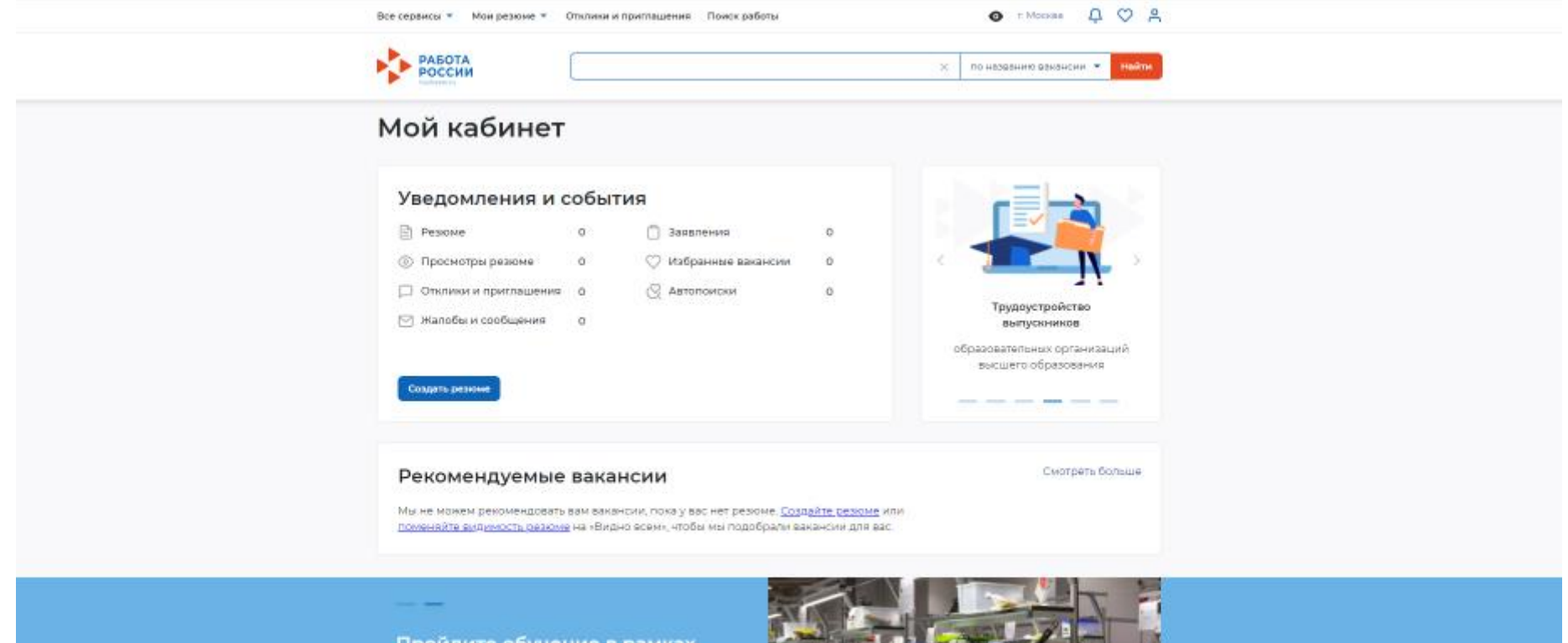

Пройдите обучение в рамках федерального «Содействие занятости»

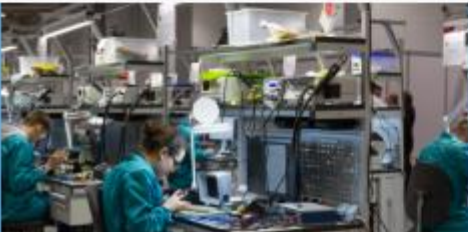

Х Подробния

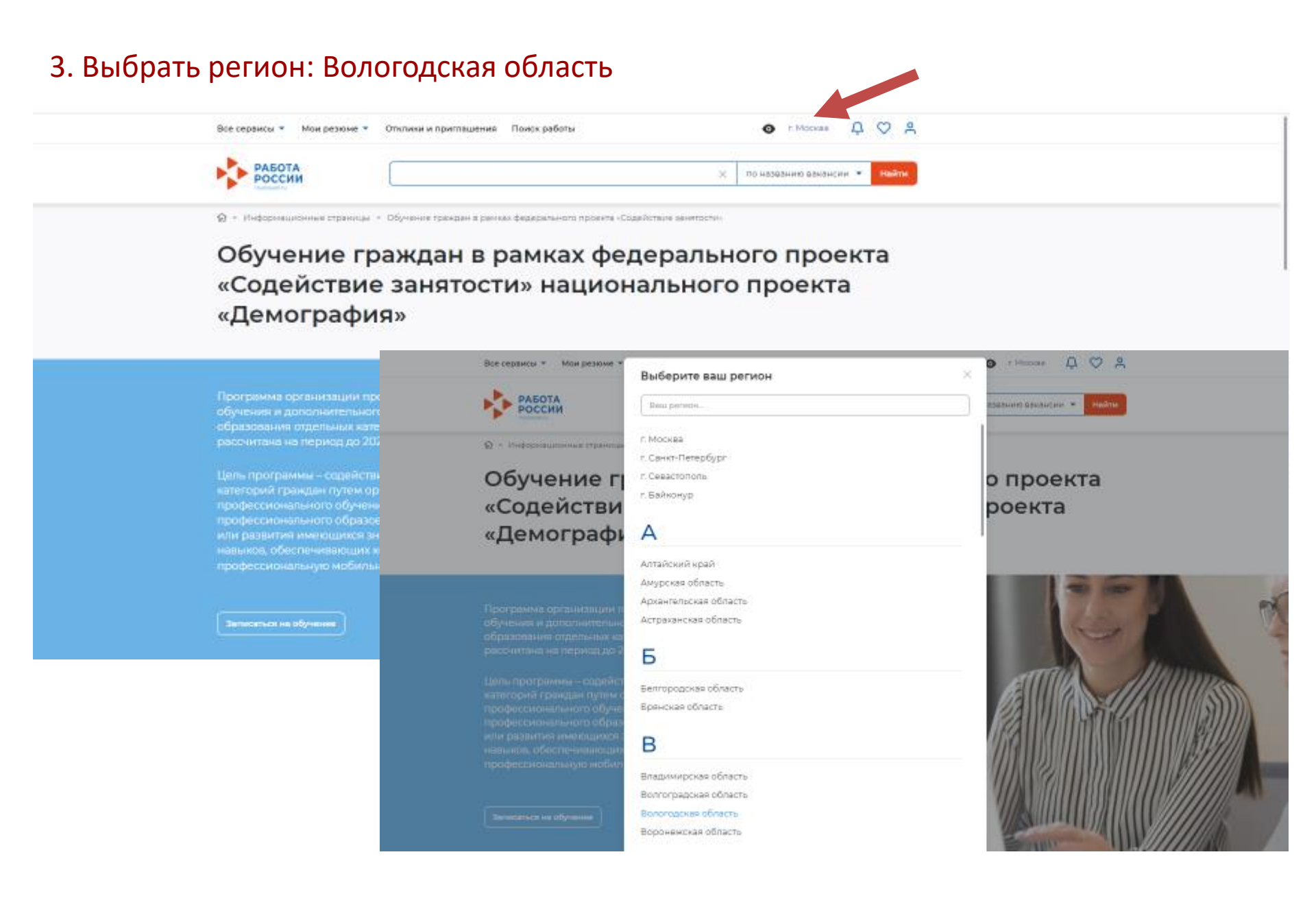

#### 4. Нажать на кнопку «Записаться на обучение»

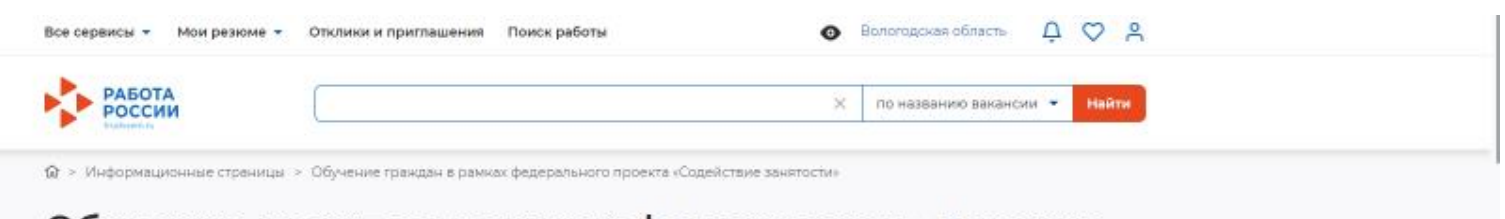

Обучение граждан в рамках федерального проекта «Содействие занятости» национального проекта «Демография»

Программа организации профессионального обучения и дополнительного профессионального образования отдельных категорий граждан рассчитана на период до 2024 года.

Цель программы – содействие занятости отдельных категорий граждан путем организации профессионального образования для приобретения или развития имеющихся знаний, компетенций и навыков, обеспечивающих конкурентоспособность и профессиональную мобильность на рынке труда.

Записаться на обучение

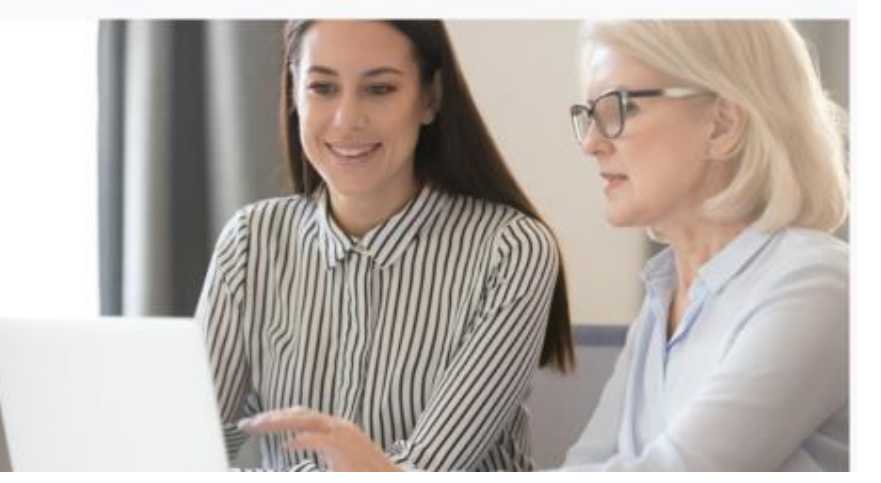

### 5. В поисковике набрать начало названия программы «Анализ и диагностика....». Нажать на кнопку «Найти» (при написание полного названия программы поиск может не сработать)

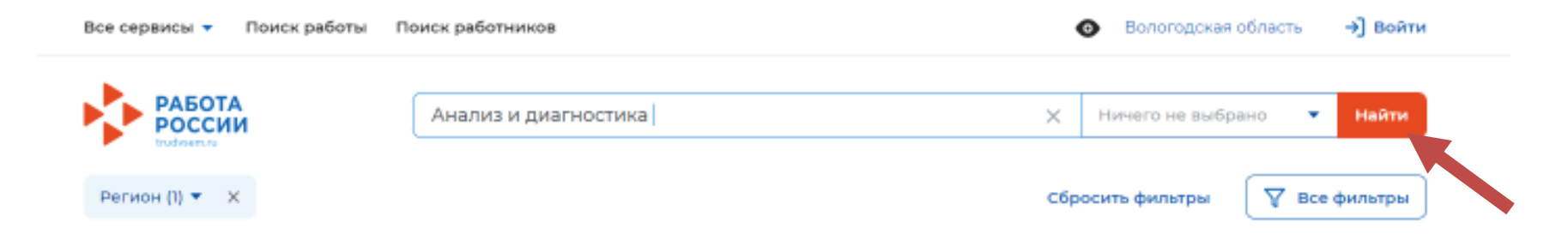

6. Нажать на кнопку «Подать заявку». Обратите внимание, что полное название нашей программы «Анализ и диагностика финансового состояния предприятия»

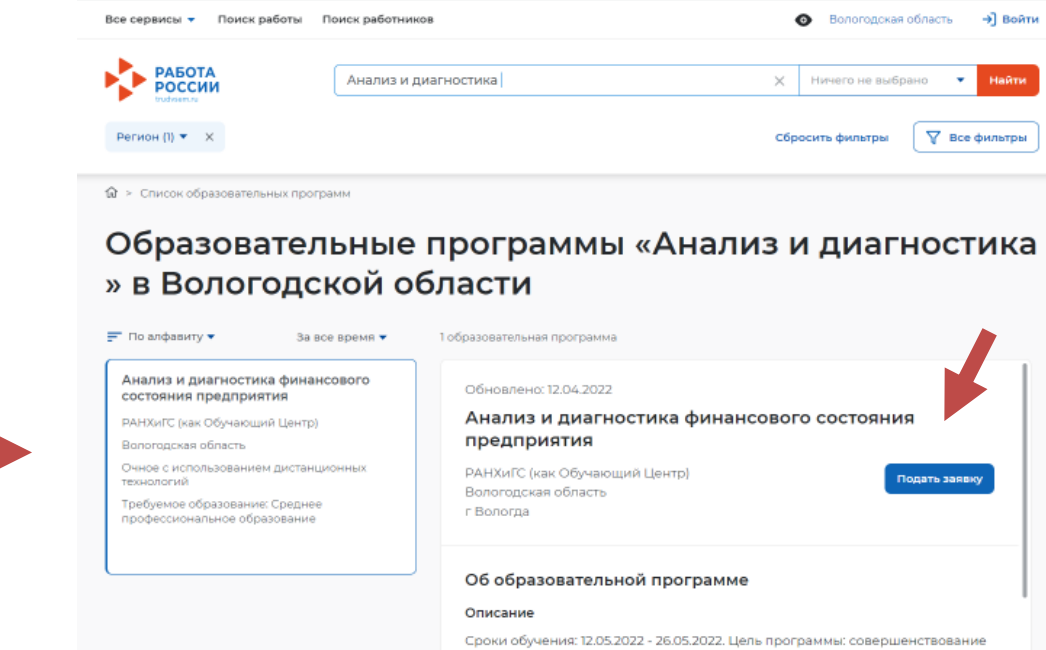

компетенций по анализу финансового состояния и диагностике риска

# 7. Для подачи заявки вам необходимо заполнить несколько полей и нажать на кнопку «Отправить заявку»:

- Регион по месту жительства Вологодская область
- Населенный пункт ваша регистрация по прописке
- Уровень образования
- Категория участника
- Регион обращения в ЦЗН Вологодская область
- Центр занятости населения по месту прописки
- Форма обучения очная с использованием дистанционных технологий

| Все сервисы 👻 Мои резюме 👻 Отклики и приглашения 🛛 Поиск работы                            | 💿 Вологодская область 🛛 🗘 💙 🔗                                                |
|--------------------------------------------------------------------------------------------|------------------------------------------------------------------------------|
| Все сервисы ▼ Мои резюм ▼ Отклики и приглашения Поиск работы<br>ИНВЕСТИЦИОННЫМИ ПРОЕКТАМИ> | <ul> <li>Вологодская область О О О О О О О О О О О О О О О О О О О</li></ul> |
| Отправить заявку Отменить                                                                  |                                                                              |

8. Ваша заявка попадает в центр занятости, который вы указали и сотрудники которого вам позвонят или направят письмо на указанный почтовый ящик в течение семи рабочих дней

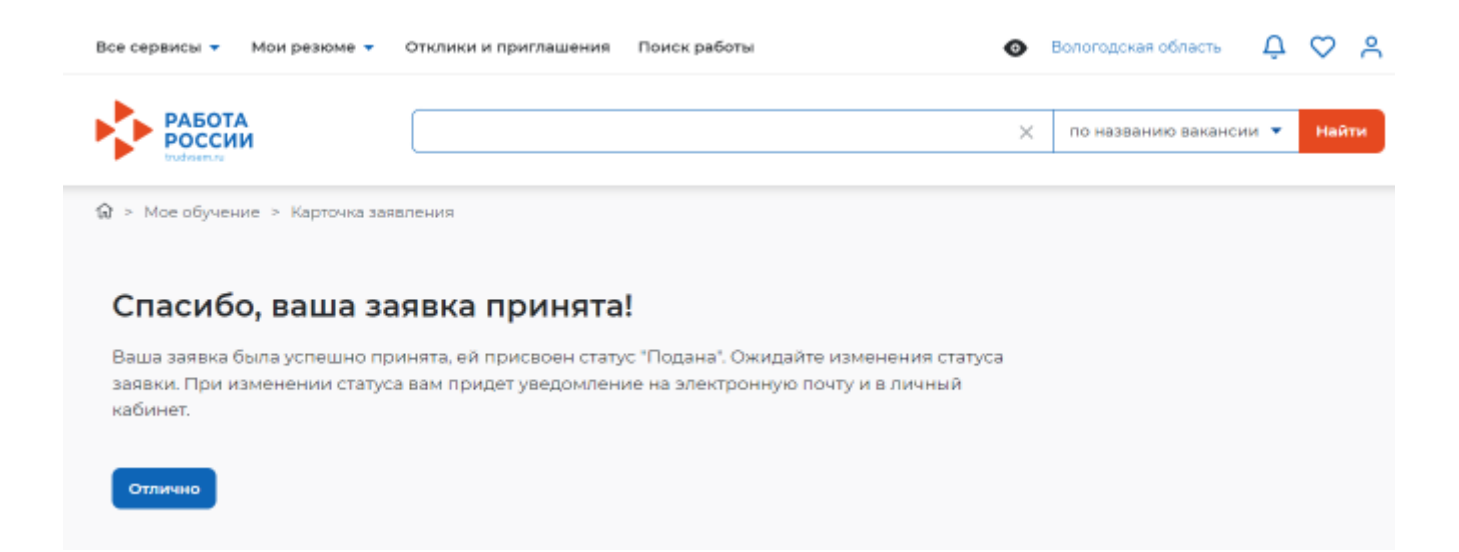

9. После одобрения ЦЗН вашей заявки, она попадает в базу Вологодского филиала РАНХиГС, а затем происходит зачисление на образовательную программу